# **Class Attributes**

A Class Attribute is an identifier that can help describe the type of section that is being offered. When using Class Attributes, specific information must be entered into various fields. Use this guide when entering a Class Attribute for a section.

Remember to save your entries on each page.

#### **HON – Honors Course**

| Field                                                                                            | Data to be entered          |
|--------------------------------------------------------------------------------------------------|-----------------------------|
| Course Attribute field (Basic Data page)                                                         | HON                         |
| Note Number field (Notes page)                                                                   | 46                          |
| Requirement Designation field (Class Components page)                                            | HON *see instructions below |
| Requirement Group field (Class Requisites page)                                                  | 01588 (English Comp I)      |
|                                                                                                  | 01589 (English Comp II)     |
|                                                                                                  | 01014 (All other courses)   |
|                                                                                                  | *see instructions below     |
| <b>NOTE:</b> If the Honors section is a lab (non-enrollment) section, the only field above to be |                             |
| entered is the Course Attribute field (Basic Data Page).                                         |                             |

# LC – Learning Community

| Field                                                 | Data to be entered         |
|-------------------------------------------------------|----------------------------|
| Course Attribute field (Basic Data page)              | LC                         |
| Requirement Designation field (Class Components page) | LC *see instructions below |
| Free Format Topic field (Meetings page)               | Learning Community         |

#### WWW – Online (100% online)

| Field                                                 | Data to be entered          |
|-------------------------------------------------------|-----------------------------|
| Location field (Basic Data page)                      | SA-OFFCAMP                  |
| Instruction Mode field (Basic Data page)              | WW                          |
| Course Attribute field (Basic Data page)              | WWW                         |
| Course Attribute Value field (Basic Data page)        | ONLINE                      |
| Note Number field (Notes page)                        | 60                          |
| Requirement Designation field (Class Components page) | WWW *see instructions below |

# WB - Web-Based (31-99% Online)

| Field                                          | Data to be entered |
|------------------------------------------------|--------------------|
| Course Attribute field (Basic Data page)       | WB                 |
| Course Attribute Value field (Basic Data page) | WEB BASED          |
| Note Number field (Notes page)                 | 171                |

## WE – Web-Enhanced (0-30% Online)

| Field                                          | Data to be entered |
|------------------------------------------------|--------------------|
| Course Attribute field (Basic Data page)       | WE                 |
| Course Attribute Value field (Basic Data page) | WEB ENHAN          |
| Note Number field (Notes page)                 | 162                |

## **GOC – Graduate Outreach Cohort**

| Field                                          | Data to be entered |
|------------------------------------------------|--------------------|
| Course Attribute field (Basic Data page)       | GOC                |
| Course Attribute Value field (Basic Data page) | GOC                |

\*Instructions for entering data in the Requirement Designation and Requirement Group fields:

Path: Curriculum Management > Schedule of Classes > Adjust Class Associations

| Menu 🗖                                    |                                                                                                    |
|-------------------------------------------|----------------------------------------------------------------------------------------------------|
| Student Admissions                        | Main Menu > Curriculum Management >                                                                                                    |
| Records and Enrollment                    | Schedule of Classes                                                                                                    |
| Curriculum Management<br>D Course Catalog |                                                                                                    |
| <ul> <li>Schedule of Classes</li> </ul>   |                                                                                                    |
| - Class Search                            | Lass search<br>View the schedule of classes.                                                                                                    |
| - Maintain Schedule of                    | data.                                                                                                    |
| Classes                                   |                                                                                                    |
| - <u>Schedule Class</u><br>Meetings       | Schedule Class Meetings                                                                                                    |
| - Adjust Class                            | Add, view, and update meeting, facility, and<br>activate networks and update class section summary<br>information activate section summary<br>information activate section section activate section section activate section section activate section activate |
| Associations                              | instructor assignments for a class. Select unity graving uption. Information for a class.                                                                                                    |
|                                           |                                                                                                    |
|                                           |                                                                                                    |
|                                           | Adjust Class Associations                                                                                                    |
|                                           | Enter any information you have and click Search Leave fields blank for a list of all values                                                                                                    |
|                                           |                                                                                                    |
|                                           | (Find an Existing Value)                                                                                                    |
|                                           | 1                                                                                                    |
|                                           |                                                                                                    |
|                                           |                                                                                                    |
|                                           | Term:                                                                                                    |
|                                           | Subject Area:                                                                                                    |
|                                           | Catalog Nbr: begins with 💌                                                                                                    |
|                                           | Academic Career:                                                                                                    |
|                                           | Session:                                                                                                    |
|                                           | Course ID: begins with 🔽                                                                                                    |
|                                           |                                                                                                    |
|                                           |                                                                                                    |
|                                           | Description: begins with 💌                                                                                                    |
|                                           |                                                                                                    |
|                                           | Search Clear Booic Search E Save Search Criteria                                                                                                    |
|                                           |                                                                                                    |

| What you do                                                            | What happens/Notes                                      |
|------------------------------------------------------------------------|---------------------------------------------------------|
| 1. Follow the path as shown above.                                     | The Adjust Class Associations – Find an                 |
|                                                                        | Existing Value page is displayed.                       |
| 2. Select Academic Institution:                                        | Type <b>AKRON</b> and TAB to the next field             |
|                                                                        | - OR -                                                  |
|                                                                        | Click Q alight Look Up and alight AVDON to              |
|                                                                        | Click $\square$ , click $\_$ and click AKRON to         |
|                                                                        | populate the field.                                     |
| 3. Select Term:                                                        | Type the 4-digit Term code and TAB to the next          |
|                                                                        | field                                                   |
|                                                                        | - OR -                                                  |
|                                                                        | Click Q, click Look Up and click your selection         |
|                                                                        | from the results displayed under the blue               |
|                                                                        | Search Results har to populate the field                |
| A Salaat Subject Area:                                                 | Type the Subject code and TAP to the payt field         |
| 4. Select Subject Alea.                                                | OP                                                      |
|                                                                        | - OK -                                                  |
|                                                                        | Click , click <u>Look Up</u> , and click your selection |
|                                                                        | from the results displayed under the blue               |
|                                                                        | Search Results bar to populate the field.               |
| 5. Select Catalog Number:                                              | If known, type the course's catalog number.             |
| Search 1                                                               | The Class Associations page is displayed.               |
| 6. Click on the button.                                                |                                                         |
|                                                                        |                                                         |
| β Class Associations β Class <u>Components</u> β C                     | Class <u>R</u> equisites                                |
| Course ID: 000021                                                      | Course Offering Nbr: 1                                  |
| Academic Institution: The University of Akron<br>Term: 2011 Spring     | Undergrad Class Section                                 |
| Subject Area: 1100                                                     | Uni Orient/Gen Ed ST                                    |
| Catalog Nbr: 101<br>Session: 1                                         | Student Success Seminar Class Roll                      |
| Class Associations                                                     |                                                         |
|                                                                        |                                                         |
| Associated class: 1                                                    | Maximum Unite: 2.00                                     |
| Academic Progress Units: 2.00                                          | FA Units: 2.00                                          |
| Course Count: 1.00                                                     | Course Contact Hours: 2.00                              |
| Billing Factor: 1.000                                                  | *Instructor Edit: No Choice                             |
| Tuition Group:                                                         | ٩                                                       |
| Use Blind Grading                                                      |                                                         |
|                                                                        |                                                         |
| Save Q Return to Search                                                |                                                         |
| Class Associations   <u>Class Components</u>   <u>Class Requisites</u> |                                                         |
|                                                                        |                                                         |
| 7. Use the                                                             | The page with the correct course section will be        |
| Find   View All First 2 of 9 Last bar displayed.                       |                                                         |
| to move through the list of sections                                   |                                                         |
|                                                                        |                                                         |

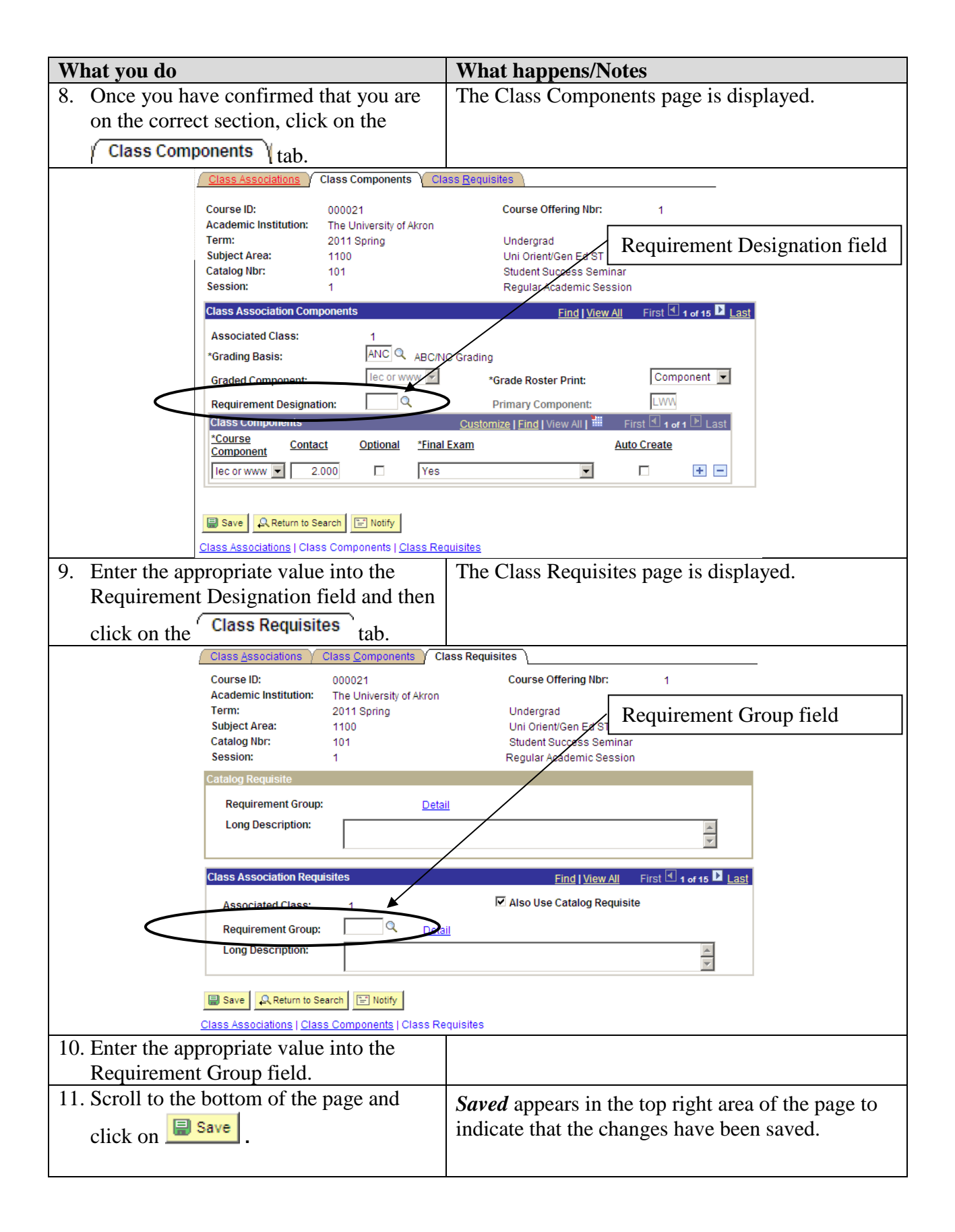